### 使用G-MAIL系統收發服務

111.03.23 暨大附中-設備組

⊠使用G-MAIL系統「發」教育雲帳號的信 ⊠使用G-MAIL系統「收」教育雲帳號的信

### 使用G-MAIL系統收發服務

## ●使用學校配發的公務帳號登入GMAIL●點開右上角設定⇒查看所有設定

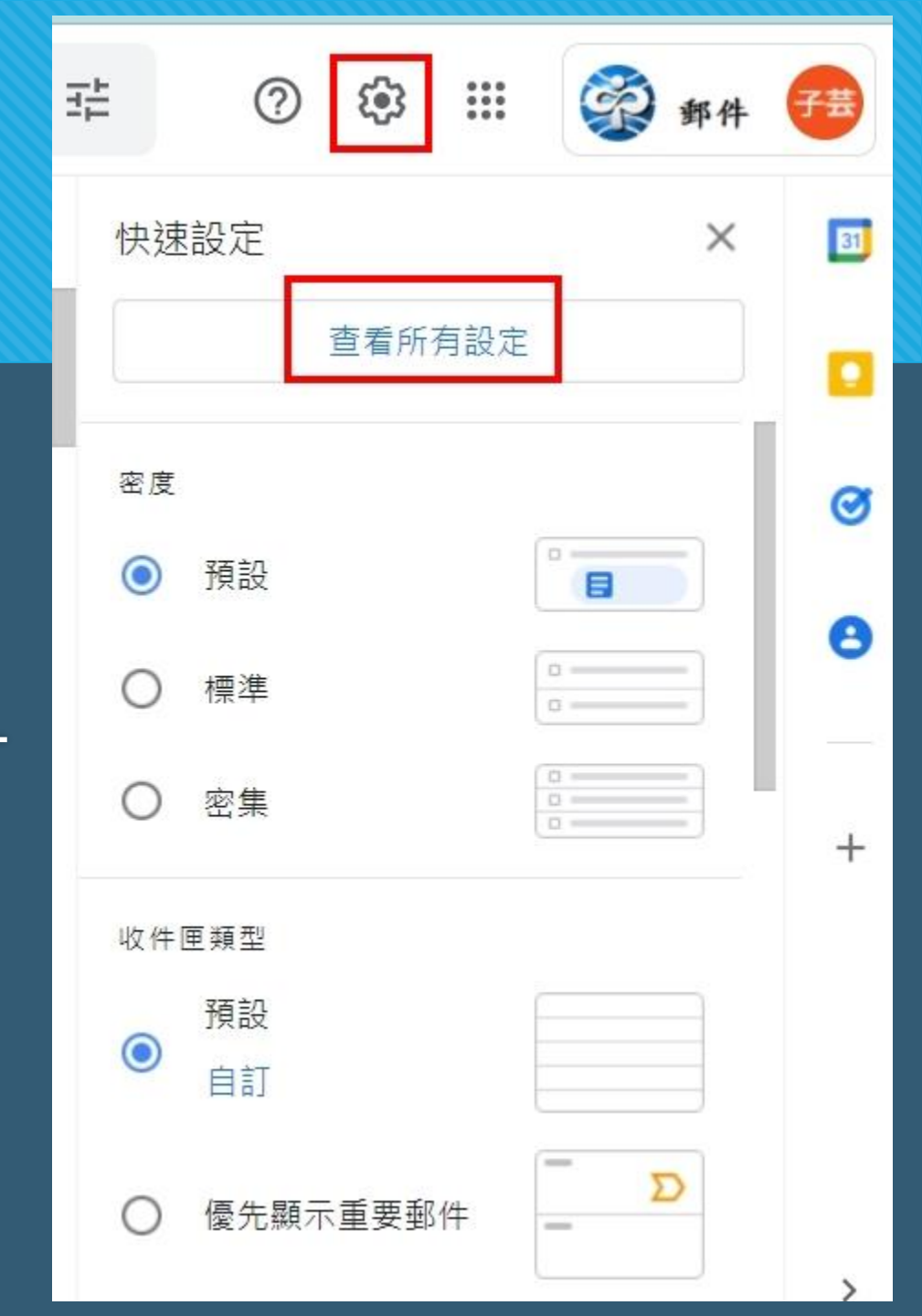

### 図使用G-MAIL系統「發」教育雲帳號的信(1/5)

## ●找到網頁上面標籤「帳戶」 ⇒選擇寄件地址 ⇒點選新增另一個電子郵件地址

| <b>Q</b> 搜尋郵件                                                         |                                                                          | ΞĚ        | 0 6      | }    | 一部件 | 子芸 |
|-----------------------------------------------------------------------|--------------------------------------------------------------------------|-----------|----------|------|-----|----|
| 設定                                                                    |                                                                          |           |          |      |     | 31 |
| 一般設定 標籤 收件<br>即時通訊和 <b>Meet</b> 進降                                    | 區 帳戶 篩選器和封鎖的地址<br>階 離線設定                                                 | 轉寄和 PC    | P/IMAP 匆 | 掛程式  |     | ۵  |
| 變更帳戶設定:                                                               | 「Google 帳戶」設定<br>變更密碼和安全性選項,以及使用其                                        | 其他 Google | 服務。      |      |     | 0  |
| 選擇寄件地址:<br>(使用 國立暨南國際大學<br>附屬高級中學 郵件 從您<br>的其他電子郵件地址傳送<br>郵件)<br>瞭解詳情 | 黃子芸 <yellow@pshs.ntct.edu.tw<br>新增另一個電子郵件地址</yellow@pshs.ntct.edu.tw<br> | >         |          | 修改資訊 |     | +  |
| 查看其他帳戶的郵<br>件:<br>瞭解詳情                                                | 新增郵件帳戶                                                                   |           |          |      |     |    |

### 図使用G-MAIL系統「發」教育雲帳號的信(2/5)

## ○名稱:填入要顯示名稱 ○電子郵件地址:教育雲email ○下一步

#### 新增您其他的電子郵件地址

輸入您其他電子郵件地址的資訊。 (您所傳送的郵件上會顯示您的姓名和電子郵件地址)

名稱: 黃子芸

- 電子郵件地址: yellow211@mail.edu.tw
  - ✓ 視為別名。<u>瞭解詳情</u> <u>指定不同的[回覆至] 地址(選用)</u>

### ⊠使用G-MAIL系統「發」教育雲帳號的信 (3/5)

輸入以下設定:
SMTP伺服器: mail.edu.tw
使用者名稱:教育雲email
密碼:教育雲密碼
加密: SSL
Port: 465

⇒新增帳戶

新增您其他的電子郵件地址 透過 SMTP 伺服器傳送郵件 將您的郵件設為透過 mail.edu.tw SMTP 伺服器傳送 瞭解詳情 SMTP 伺服器: mail.edu.tw 通訊埠: 465 ~ 使用者名稱: yellow211@mail.edu.tw 密碼 ● 採用 SSL 的加密連線 (建議使用) ○採用 TLS 的加密連線 《上一步 取消 新增帳戶»

### 図使用G-MAIL系統「發」教育雲帳號的信 (4/5)

#### ○出現右邊畫面後,另開視 窗至「教育雲信箱」收驗 證碼,並至此畫面輸入驗 證碼。

| 新增您其他的電子郵件地址                                 |                                                     |
|----------------------------------------------|-----------------------------------------------------|
| 確認驗證並加入您的電子郵件地址                              |                                                     |
| 恭喜!系統已找到該伺服器並驗證您的憑                           | 證,完成最後一個步驟即可開始使用!                                   |
| 附有確認碼的電子郵件已傳送至 yellow2<br>如要新增電子郵件地址,請任選以下其中 | <b>!11@mail.edu.tw。[<u>重新傳送電子郵件]</u><br/>□一種方法:</b> |
| 按一下確認電子郵件中的連結                                | ┃<br>輸入並驗證確認碼。<br>Ⅰ<br><b> 驗證</b>                   |
|                                              | 關閉視窗                                                |

### 図使用G-MAIL系統「發」教育雲帳號的信(5/5)

## ○出現(右圖)畫面,表示設定已完成。 ○使用方法(下圖): 寄信時,用下拉式選擇要用的寄件email

| 新郵件 |                                                           | _ 2     |
|-----|-----------------------------------------------------------|---------|
| 寄件者 | 黃子芸 <yellow@pshs.ntct.edu.tw> ▾</yellow@pshs.ntct.edu.tw> | 副本 密件副本 |
| 收件者 | 黃子芸 <yellow@pshs.ntct.edu.tw></yellow@pshs.ntct.edu.tw>   |         |
| 主旨  | 黃子芸 <yellow211@mail.edu.tw></yellow211@mail.edu.tw>       |         |
|     |                                                           |         |

| Q                                     | 搜尋郵件                                                              |                                                                                                    | TT        | ? &                | •              | <b>R</b> | 郵件 子芸 |
|---------------------------------------|-------------------------------------------------------------------|----------------------------------------------------------------------------------------------------|-----------|--------------------|----------------|----------|-------|
| 設え                                    | 定                                                                 |                                                                                                    |           |                    |                |          | 81    |
| 一般<br>即时                              | 设設定 標籤 收付<br>转通訊和 Meet 進                                          | 件匣 帳戶 篩選器和封鎖的地址                                                                                                    | 轉寄和 PC    | DP/IMAP            | <b></b>        |          |       |
| 變更                                    | 包帳戶設定:                                                            | 「Google 帳戶」設定<br>變更密碼和安全性選項,以及使用具                                                                                                    | t他 Google | ,服務。               |                |          | 3     |
|                                       |                                                                   |                                                                                                    |           |                    |                |          |       |
| 選擇                                    | <sup>露</sup> 告件地址:                                                | 黃子芸 <yellow@pshs.ntct.edu.tw></yellow@pshs.ntct.edu.tw>                                                                                                    |           | 預設                 | 修改資訊           |          | 0     |
| <b>選擇</b><br>(使月<br>附屬<br>的其<br>供     | <b>客寄件地址:</b><br>月國立暨南國際大學<br>高級中學 郵件 從您<br>他電子郵件地址傳送             | 黃子芸 < <b>yellow@pshs.ntct.edu.tw&gt;</b><br>黃子芸 < <b>yellow211@mail.edu.tw&gt;</b><br>郵件遞送伺服器:mail.edu.tw<br>採用 SSL 的加密連線 (通訊埠 465)                                                | ž         | <b>預設</b><br>設為預設値 | 修改資訊<br>1 修改資訊 | 刪除       | •     |
| <b>選</b> (使用<br>附<br>的<br>野<br>時<br>解 | <b>客寄件地址:</b><br>目國立暨南國際大學<br>高級中學 郵件 從您<br>他電子郵件地址傳送<br>)<br>罕詳情 | 黃子芸 <yellow@pshs.ntct.edu.tw><br/>黃子芸 <yellow211@mail.edu.tw><br/>郵件遞送伺服器:mail.edu.tw<br/>採用 SSL 的加密連線 (通訊埠 465)<br/>新增另一個電子郵件地址</yellow211@mail.edu.tw></yellow@pshs.ntct.edu.tw> | 2         | <b>預設</b><br>設為預設値 | 修改資訊<br>1 修改資訊 | 刪除       | +     |

### ⊠使用G-MAIL系統「收」教育雲帳號的信(1/4)

# ●找到網頁上面標籤「帳戶」 ●查看其他帳戶的郵件 ●點選新增郵件帳戶

| Q 搜尋郵件                                                 | 毛                                                                                                    | ?     |
|--------------------------------------------------------|----------------------------------------------------------------------------------------------------|-------|
| 設定                                                     |                                                                                                    |       |
| 一般設定標籤 收件匣 帳戶                                          | 后 篩選器和封鎖的地址 轉寄和 POP/IMAP 外掛程式 即時通訊和 Meet                                                                    | 進階離線  |
| 變更帳戶設定:                                                | 「Google 帳戶」設定<br>變更密碼和安全性選項,以及使用其他 Google 服務。                                                               |       |
| 選擇寄件地址:                                                | 黃子芸 <yellow@pshs.ntct.edu.tw></yellow@pshs.ntct.edu.tw>                                                     | 預設    |
| (使用 國立暨南國際大學附屬高級中<br>學 郵件 從您的其他電子郵件地址傳<br>送郵件)<br>磨留業書 | 黃子芸 <b><yellow211@mail.edu.tw></yellow211@mail.edu.tw></b><br>郵件遞送伺服器:mail.edu.tw<br>採用 SSL 的加密連線 (通訊埠 465) | 設為預設值 |
| NUN 11T HT 178                                         | 新增另一個電子郵件地址                                                                                                 |       |
|                                                        | 回覆郵件時:<br>○ 來自和郵件傳送地址相同位置的回覆<br>● 永遠從預設的地址回覆 (目前是 yellow@pshs.ntct.edu.tw)<br>(注意:您可以在回覆的同時變更電子郵件地址 瞭解詳情)   |       |
| 查看其他帳戶的郵件:<br>瞭解詳情                                     | 新增郵件帳戶                                                                                                    |       |

### ⊠使用G-MAIL系統「收」教育雲帳號的信(2/4)

#### ○輸入自已教育雲email

⇒繼續

#### 新增郵件帳戶

輸入要新增的電子郵件地址。

電子郵件地址: yellow211@mail.edu.tw

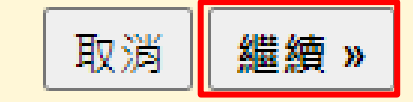

### ⊠使用G-MAIL系統「收」教育雲帳號的信(3/4)

○ 輸入以下設定: ○使用者名稱:教育雲email ○密碼:教育雲密碼 **OPOP**伺服器:mail.edu.tw OPort : 995 ○加密: SSL(第2項要打勾) ⇒新增帳戶 Ps:四個打勾處,建議前3個打勾。

#### 新增郵件帳戶

輸入 yellow211@mail.edu.tw 的電子郵件設定。瞭解詳情

| 電子郵件地址 <mark>:</mark> | yellow211@mail.edu.tw             |  |  |
|-----------------------|-----------------------------------|--|--|
| 使用者名稱:                | yellow211@mail.edu.tw             |  |  |
| 密碼:                   | •••••                             |  |  |
| POP 伺服器:              | mail.edu.tw 🖌 通訊埠: 995 🖌          |  |  |
|                       | 在伺服器上保留已擷取郵件的副本。 <u>瞭解詳情</u>      |  |  |
|                       | 摄取郵件時,一律使用安全連線 (SSL)。 <u>瞭解詳情</u> |  |  |
| 2                     | 將外來郵件標示為: yellow211@mail.edu.tw ✔ |  |  |
|                       | 封存內收郵件 (不要存在「收件匣」中)               |  |  |

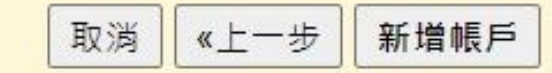

### 図使用G-MAIL系統「收」教育雲帳號的信(4/4)

## ○出現(下圖)畫面,表示設定已完成。 ○使用方法(右圖): 在電子郵件畫面,左邊可選擇收信。

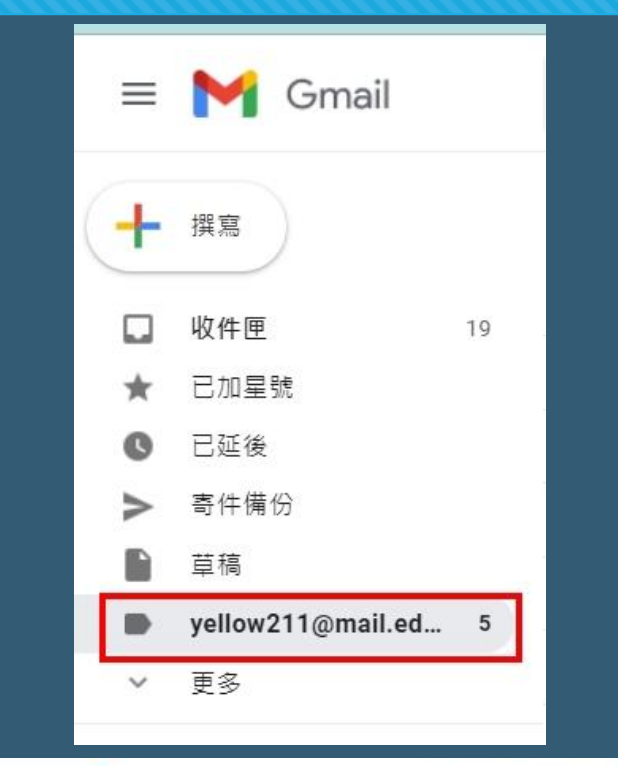

查看其他帳戶的郵件: 瞭解詳情 yellow211@mail.edu.tw (POP3) 最近檢查時間: 0 分鐘前。 6 封郵件已擷取。 檢視記錄 立即檢查郵件 修改資訊 刪除

新增郵件帳戶